# 容量市場システム マニュアル

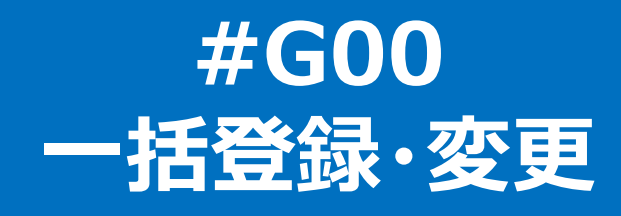

| 1章 一括登録・変更につい(              |    |
|-----------------------------|----|
| (1)一括登録・変更のシステム操作           | 1  |
| 2章 一括登録・変更の実施               |    |
| (1)一括登録·変更手順                | 2  |
| 3章 一括登録・変更結果の照会             |    |
| (1)照会手順                     | 7  |
| 4章 一括登録・変更対象ファイルのCSVの例・注意事項 |    |
| (1)注意事項                     | 11 |
| (2)容量停止計画                   | 12 |
| (3)アセスメント算定諸元               | 14 |
| (4)差替配分供給力                  | 17 |
| 変更履歴                        | 20 |

# 1章 一括登録・変更について

# 1

# (1) 一括登録・変更のシステム操作

一括登録・変更のシステム操作は、以下のとおりです。

実施する操作に該当するページを参照してください。

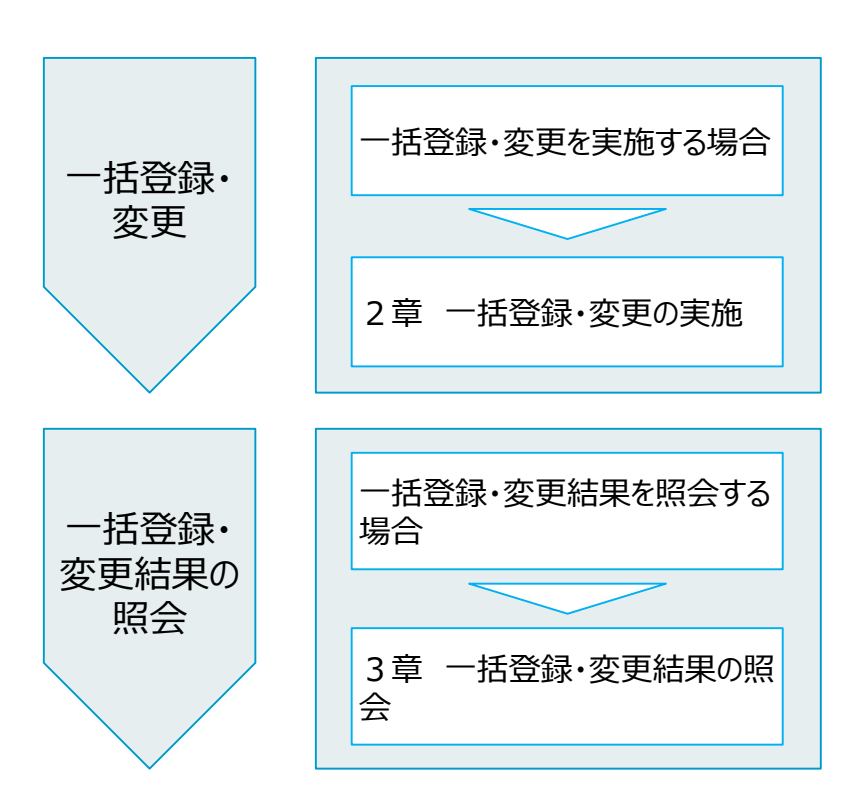

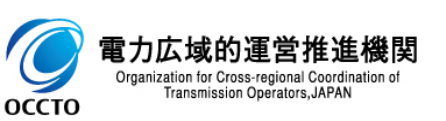

### (1) 一括登録·変更手順

① 画面左上部のメニューから、[一括登録・変更画面]をクリックしてください。

| ₩□□ 容量市場システム           |                 |        |         | ログイン日時:2024/04/01 12:00<br>ユーザ名:電気管理事業部0381管理 | ログアウト |
|------------------------|-----------------|--------|---------|-----------------------------------------------|-------|
| リクワイアメント・アセスメント 🗸 🗸 🗸  |                 |        |         |                                               |       |
| ペナルティー・ 🗸 🗸            |                 |        |         |                                               |       |
| 容量確保契約金額対応 🗸 🗸         |                 | お知らせ区分 | <b></b> |                                               |       |
| 容量拠出金対応・容量確保契約金額対応共通 🏏 |                 |        |         |                                               | 検索    |
| その他共通 へ                |                 |        |         |                                               |       |
|                        | 一括登録・変更画面]をクリック |        |         |                                               |       |

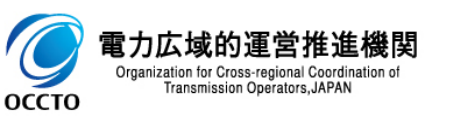

## (1) 一括登録·変更手順

#### ② 一括登録・変更画面が表示されます。

| メニュー 容量市場システ | ۲                     | ログイン日時:2024/04/01 12:00<br>ユーザ名:電気管理事業部0381一般 |
|--------------|-----------------------|-----------------------------------------------|
| 一括登録・変更画面    |                       |                                               |
|              | ・変更画面                 |                                               |
| コーズル獲別を      |                       |                                               |
|              |                       | ファノル怒坦                                        |
| アッフロートファイル*  | アップロートするファイルを選択してくたさい | フアイル医い                                        |
|              |                       | アップロード                                        |

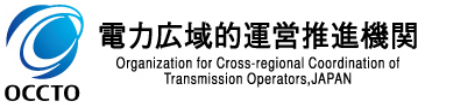

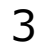

(1) 一括登録·変更手順

③ アップロードするファイル種別・ファイルを選択した後、[アップロード]をクリックしてください。

| ■   容量市場システム                   |                             |                                                   | ログイン日時:2024/04/01 12:00<br>ユーザ名:電気管理事業部0301管理 ログアウト |
|--------------------------------|-----------------------------|---------------------------------------------------|-----------------------------------------------------|
| 一括登録・変更画面                      |                             |                                                   |                                                     |
| <u>TOP</u> > その他共通 > 一括登録・変更画面 |                             |                                                   |                                                     |
| ファイル種別*                        | 容量停止計画 ✔                    |                                                   |                                                     |
| アップロードファイル*                    | test.csv                    |                                                   | ファイル選択                                              |
|                                |                             |                                                   | アップロード                                              |
|                                | ✓ 容量停止計画 アセスメント算定諸元 差替配分供給力 | 選択できるファイル種別<br>・容量停止計画<br>・アセスメント算定諸元<br>・差替配分供給力 | [アップロード]をクリック                                       |

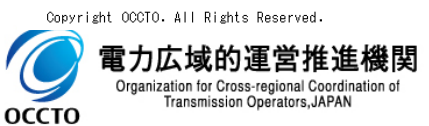

### (1) 一括登録·変更手順

# ④ 確認ダイアログが表示されます。 アップロードを実施する場合、[OK]をクリックしてください。 アップロードをキャンセルする場合、[キャンセル]をクリックしてください。

| ==_   容量市場システム                       |          |                                                                         | ログイン日時:2024/04/01 12:00<br>ユーザ名:奄気管理事業部0381管理 |
|--------------------------------------|----------|-------------------------------------------------------------------------|-----------------------------------------------|
| ─括登録・変更画面<br>IOP > その他共通 > 一括登録・変更画面 |          |                                                                         |                                               |
| ファイル種別*                              | 容量停止計画 🖌 |                                                                         |                                               |
| アッブロードファイル*                          | test.csv | ]                                                                       | ファイル選択                                        |
|                                      |          |                                                                         | アップロード                                        |
|                                      |          | アッブロードを実施します。よろしいですか?詳細<br>処理結果は一括登録・変更結果確認画面で確認して<br>ください。<br>OK キャンセル | 確認ダイアログが表示される                                 |

Copyright OCCTO. All Rights Reserved.

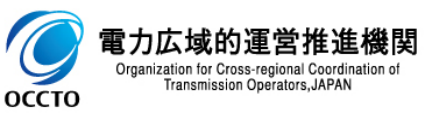

### (1) 一括登録·変更手順

⑤ アップロードが完了した場合、その旨のメッセージが一括登録・変更画面の上部に出力されます。

| メニュー │ 容量市場システム        |                                      | アップロードが完了したらのメッセージが出力 | ログイン日時:2024/04/01 12:00<br>ユーザ名:電気管理事業部0381管理 ログアウト |
|------------------------|--------------------------------------|-----------------------|-----------------------------------------------------|
| 一括登録・変更画面              |                                      | アップロードが売了した目のメッセーンが山バ |                                                     |
|                        | 更画面                                  |                       |                                                     |
| CSVファイルtest.csvをアップロート | ドしました。詳細処理結果は一括登録・変更結果確認画面で確認してください。 |                       |                                                     |
| ファイル種別*                | 容量停止計画 🗸                             |                       |                                                     |
| アップロードファイル*            | アップロードするファイルを選択してください                |                       | ファイル選択                                              |
|                        |                                      |                       | アップロード                                              |

Copyright OCCTO. All Rights Reserved.

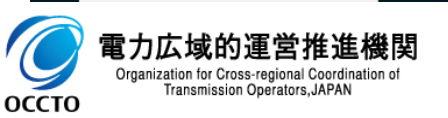

6

### (1) 照会手順

① 画面左上部のメニューから、[一括登録・変更結果確認画面]をクリックしてください。

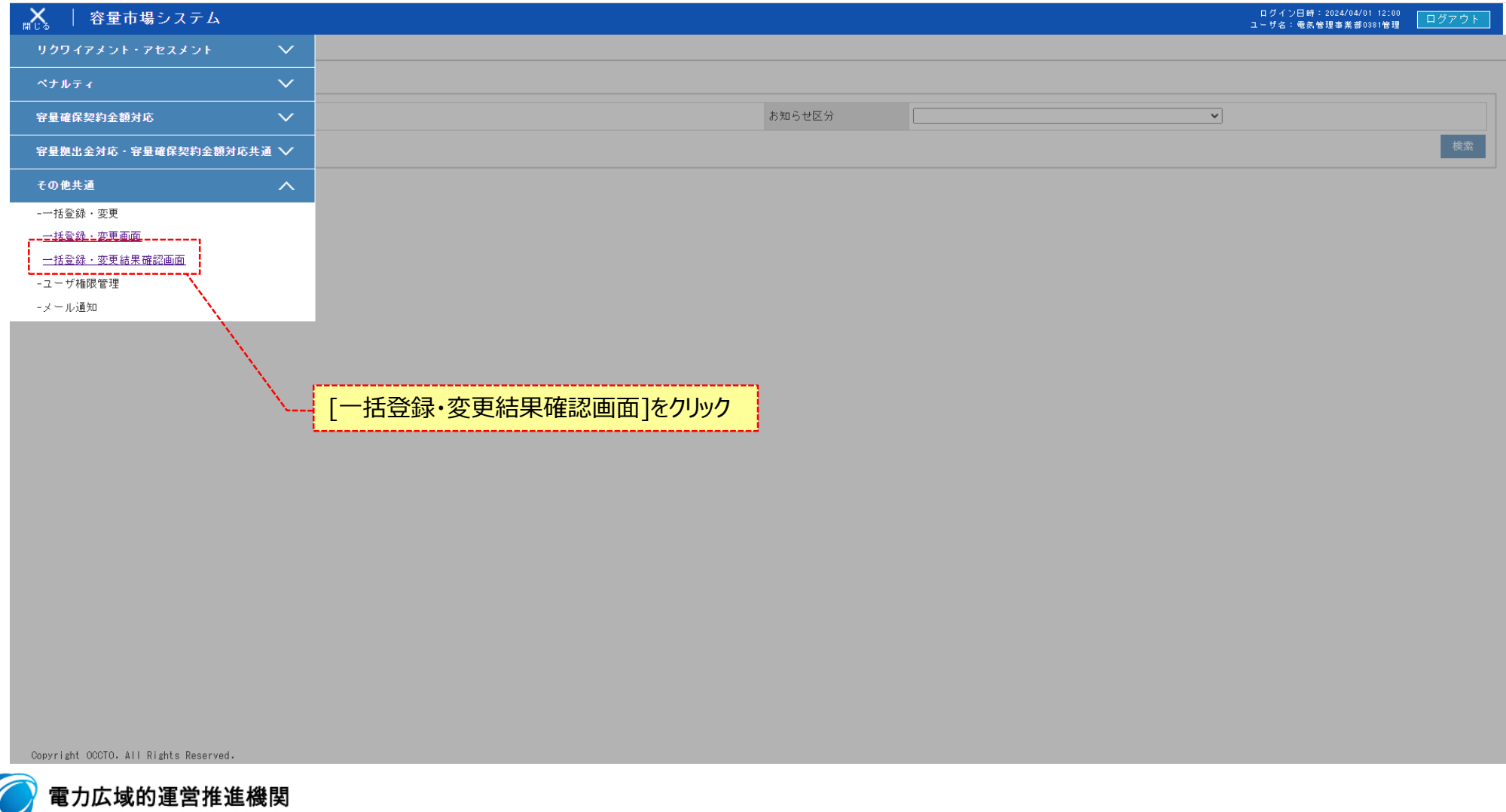

### (1) 照会手順

② 検索条件を入力して[検索]をクリックしてください 一括登録・変更結果確認画面にてアップロードしたファイルが正しく登録されていることを確認してください。 正しく登録されている場合は登録結果に「OK」が表示されます。 ※登録が完了した場合、設定したユーザ情報のメールアドレスにメールが送信されます。

|  | 容量市場システム |
|--|----------|
|--|----------|

一括登録・変更結果確認画面

| <u>[OP</u> > その他共通 > 一括登:<br> | 録・変更結果確認画面       |            |            |          |         |       |               |              |             |               |        |      |         |
|-------------------------------|------------------|------------|------------|----------|---------|-------|---------------|--------------|-------------|---------------|--------|------|---------|
| ファイル種別                        | 容量停止計画           | ~          |            |          | 登録ファイル名 |       | test.csv      |              | ]           |               | [検索]を  | クリック |         |
| 事業者コード                        | 0381             |            |            |          | 事業者名    |       |               |              |             | ユーザ名          | 50文字以内 | 1    |         |
| 登録日時                          | 2024/04/02       | a 00:00 ~  | 2024/04/02 | 23:59    |         |       |               |              |             | 登録結果NGのみ表示    |        |      |         |
|                               | L                | <u>\</u>   |            |          |         |       |               |              |             |               |        |      | 検索      |
| │ 一括登録・変更結果確                  | 認一覧(検索結果)        | <b>N</b>   |            |          |         |       |               |              |             |               | 1      |      | <b></b> |
| <u>一括登録・変更管理ID</u> ♥          | <u>登録日時</u> ♥    | <u>271</u> | 锺別≑        | 登録;      | ファイル名   | 事業者コ  | <u>- F</u> \$ | 事業者名         | ユーザ名        | <u>登録結果</u> € |        |      |         |
| 323                           | 2024/04/02 12:00 | 容量停止計画     | <u> </u>   | test.csv |         | 0381  | )             | パターン038-1    | 電気管理事業部0381 | ок            |        |      |         |
| 1-1件(全1件)                     | 登録日時             | について未入     | 、力の場合      | 合は       |         | <<最初へ | <前へ 1         | /1 次へ> 最後へ>> |             | /             |        |      |         |
|                               | 検索した日            | ヨから3か月     | 前まで検索      | 索対       |         |       |               |              |             |               |        |      | 一覧出力    |
|                               | 家となる。<br>期間のうち   | 5どちらか片フ    | のみ入力       | っした      |         |       |               | ſ            | 容録結果を       | 確認            |        |      |         |
|                               | 場合している。          | 収入るが月り     | 10707作火子   | ۲۷.      |         |       |               | L            |             |               |        |      |         |

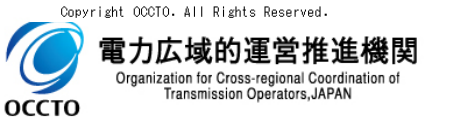

ログイン日時:2024/04/01 12:00 ユーザ名:電気管理事業部0381管理

### (1) 照会手順

Organization for Cross-regional Coordination of Transmission Operators, JAPAN

оссто

#### ③ 一括登録・変更結果確認画面にてアップロードしたファイルが正しく登録されていない場合は登録結果に「NG」が表示されますので リンクをクリックし、ダウンロードされたCSVでエラー内容を確認してください。

| ━= │ 容量市場シ                | ステム                               |                           |                     |                    |                               |                                                                                                    |                       | ログイン日時:2024/04/01 12:00<br>ユーザ名:電気管理事業部0381管理 | ログアウト |
|---------------------------|-----------------------------------|---------------------------|---------------------|--------------------|-------------------------------|----------------------------------------------------------------------------------------------------|-----------------------|-----------------------------------------------|-------|
| 一括登録・変更結果確認画              | 画面                                |                           |                     |                    |                               |                                                                                                    |                       |                                               |       |
| <u>TOP</u> > その他共通 > 一括登  | 録・変更結果確認画面                        |                           |                     |                    |                               |                                                                                                    |                       |                                               |       |
| ファイル種別                    | 容量停止計画                            | ~                         | 登録フ                 | ァイル名               | test.csv                      |                                                                                                    |                       |                                               |       |
| 事業者コード                    | 0381                              |                           | 事業者行                | 2                  |                               |                                                                                                    | ユーザ名                  | 50文字以内                                        |       |
| 登録日時                      | 2024/04/01                        | ■ 00:00 ~ 2024/04/01      | 23:59               |                    |                               |                                                                                                    | 登録結果NGのみ表示            |                                               |       |
|                           |                                   |                           |                     |                    |                               |                                                                                                    |                       |                                               | 検索    |
|                           |                                   |                           |                     |                    |                               |                                                                                                    |                       |                                               |       |
| 一括登録・変更結果研                | 確認一覧(検索結果)                        |                           |                     |                    |                               |                                                                                                    |                       |                                               |       |
| <u>一括登録・変更管理ID</u><br>323 | <u>登録日時</u> ≑<br>2024/04/01 12:00 | <u>ファイル種別</u> ◆<br>容量停止計画 | 登録ファイル名<br>test.csv | <u>事業者</u><br>0381 | <u>ード</u> ◆ 事業者名<br>パターン038-1 | ユーザ名<br>電気管理事業部0381                                                                                                    | <u>登録結果</u> ♥<br>… NG |                                               |       |
| 4                         |                                   |                           |                     |                    |                               |                                                                                                    |                       |                                               | Þ     |
| 1-1件(全1件)                 |                                   |                           |                     | <<最初へ              | - <前へ 1 /1 次へ> 最後へ>>          |                                                                                                    | •                     |                                               |       |
|                           |                                   |                           |                     |                    |                               | and the second second sec | _                     |                                               | 一覧出力  |
|                           |                                   |                           |                     |                    | 登録結果のリン                       | ·クをクリック                                                                                                    |                       |                                               |       |

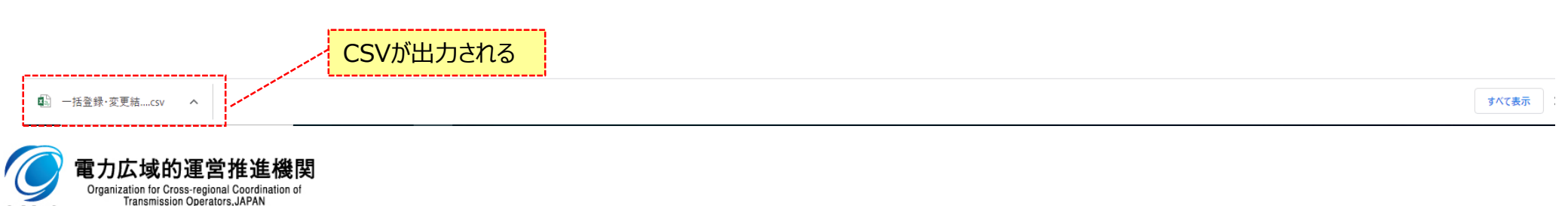

9

### (1) 照会手順

### ④ [一覧出力]をクリックすると、一括登録・変更結果確認一覧の表示内容がCSVでダウンロードされます。

| _ │ 容量市場                           | システム                  |                    |          |                 |           |                       | ログイン日時:2024/04/01 12:00<br>ユーザ名:電気管理事業部0381一般                                                                    | ログアウ |  |  |
|------------------------------------|-----------------------|--------------------|----------|-----------------|-----------|-----------------------|----------------------------------------------------------------------------------------------------|------|--|--|
| 括登録・変更結果確                          | 認画面                   |                    |          |                 |           |                       |                                                                                                    |      |  |  |
|                                    |                       |                    |          |                 |           |                       |                                                                                                    |      |  |  |
| ファイル種別                             |                       | ~                  | 登録ファイル名  | 150文字以内         |           |                       |                                                                                                    |      |  |  |
| 事業者コード                             | 0381                  |                    | 事業者名     |                 |           | ユーザ名                  | 50文字以内                                                                                                    |      |  |  |
| 登録日時                               | YYYY/MM/DD            | HH:MM ~ 2024/04/01 | 23:59    |                 |           | 登録結果NGのみ表示            |                                                                                                    |      |  |  |
| │ <b>一括登録・変更結</b> :<br>一括登録・変更管理[[ | 果確認一覧(検索結果)<br>合録日時 ● | ┃ ファイル種別会          |          | 事業者コード◆         | 事業者名      | ユーザ名                  | 谷鍵結果♠                                                                                                    |      |  |  |
| 323                                | 2024/04/01 12:00      | 容量停止計画             | test.csv | 0381            | バターン038-1 | 電気管理事業部0381… OF       | K                                                                                                    |      |  |  |
| 323                                | 2024/04/01 12:00      | 容量停止計画             | test.csv | 0381            | バターン038-1 | 電気管理事業部0381… <u>N</u> | <u>G</u>                                                                                                    |      |  |  |
| 1-2件(全2件)                          |                       |                    | <<最初     | ◎へ <前へ 1 /1 次へ> | → 最後へ>>   |                       |                                                                                                    |      |  |  |
|                                    |                       |                    |          |                 |           |                       |                                                                                                    | 一覧出力 |  |  |
|                                    |                       |                    |          |                 |           |                       |                                                                                                    | ·    |  |  |
|                                    |                       |                    |          |                 |           |                       | and the second second second second second second second second second second second second second second second |      |  |  |

CSVが出力される (□) 一覧出力\_一括登録....csv ∧ 電力広域的運営推進機関 Organization for Cross-regional Coordination of Transmission Operators, JAPAN 9 оссто

10

[一覧出力]をクリック

### (1)注意事項

#### ① 登録するCSVファイルの文字コードに関して

規定されているファイル文字コードは、以下のとおりです。

[SJIS (MS932)]

テキストエディタでCSVを作成、保存する場合は文字コードANSIを選択してください。

※UTF-8等上記以外の文字コードのファイルをアップロードすると、登録結果がシステムエラーとなります。

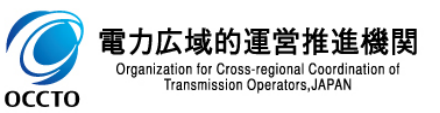

### (2)容量停止計画

#### ※注意事項

・1レコードに複数月分の停止期間を含む本ファイルについて、新規分・変更分の停止期間の月毎に登録可能かチェックを行いますが、 ひと月でも登録不可の月が存在すれば、エラーとし登録処理は実施しません。

・1度にアップロードできる上限レコード数はヘッダ行含め100レコードです。上限レコード数を超える場合は、ファイル分割を行い、複数回に分けて アップロードを実施お願いします。

#### ① 新規登録

### CSVファイルをEXCELで開いた場合

| đ | A          | В    | С          | D              | E           | F           | G                                       | Н      | I                  | J      | K        | L    | M        | N    | 0      | P      | Q     | R_         |
|---|------------|------|------------|----------------|-------------|-------------|-----------------------------------------|--------|--------------------|--------|----------|------|----------|------|--------|--------|-------|------------|
|   | 容量停止計画     | 実需給  | 委通知禁止      | <b>委</b> 酒笠の夕秋 | 委通知关我的      | 差替元電源       | 严重地占结实系已                                | ±± 572 | <br> 広山那進(早齢単位の夕社) | 系統コード  | 作業開始     | 作業開  | 作業終了年    | 作業終  | 広域受付   | 出力可能容  | 容量停止計 | 登録         |
| 1 | D          | 年度   | 电脉守阈加留方    | 电励守り石朴         | 电标夺左省山      | 等識別番号       | 文电地点付定番号                                | 权曲     | 「止故   (ち焼単120)名朴/  | (号機単位) | 年月日      | 始時分  | 月日       | 了時分  | 番号     | 量[kW]  | 画登録状況 | 区分         |
| 2 | 1202400001 | 2024 | 1111111111 | バターン018-01     |             |             | 000000000000000000000000000000000000000 | 1      | バターン018-01_1号機     | 00006  | 20240601 | 0000 | 20240831 | 2331 | 100001 | 300000 | 03    | 2          |
| З |            | 2024 | 1111111112 | バターン061-01     |             |             | 0100001111223344000001                  | 1      | バターン061-01_1号機     | 11111  | 20240702 | 0000 | 20240702 | 2359 |        | 300000 |       | 4          |
| 4 |            | 2024 | 1111111113 | バターン145-02     | 99999999991 | 11111111114 | 000000000000000000000000000000000000000 | 3      | バターン145-02_3号機     | 00029  | 20240401 | 0000 | 20240630 | 2359 |        | 300000 |       | 4          |
|   |            |      |            |                |             | <u>\</u>    |                                         |        |                    |        |          |      |          |      |        |        |       | 1          |
|   |            |      |            |                |             |             |                                         |        |                    |        |          |      |          |      |        |        |       | $-\lambda$ |
|   |            |      |            |                |             |             |                                         |        |                    |        |          |      |          |      |        |        |       |            |

| 容量停止計画IDは登録区分 |  |
|---------------|--|
| が4:新規採番以外の場合の |  |
| み記載する。        |  |
| 登録区分が4:新規採番の場 |  |
| 合は登録時に容量市場システ |  |
| ムにて採番。        |  |

| 白雨酒のフレフィントに            |
|------------------------|
| 使用する差替先電源の             |
| 容量停止計画を提出す<br>る際に記載する。 |

| <u>\</u> | _ |
|----------|---|
| ·登録区分    |   |
| 2:変更     |   |
| 3:取消     |   |
| 4:新規採番   |   |
| ※1は使用しない |   |
|          |   |

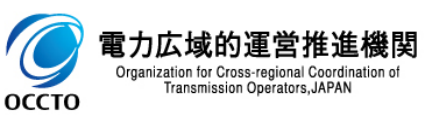

### (2)容量停止計画

#### ② 変更·取消

# CSVファイルをEXCELで開いた場合

| 4 | 4A          | В         | С          | D          | E           | F              | G                                       | Н  | I              |        | J               | K           | L                                                  | M           | N          | 0          | P              | Q              | R        |
|---|-------------|-----------|------------|------------|-------------|----------------|-----------------------------------------|----|----------------|--------|-----------------|-------------|----------------------------------------------------|-------------|------------|------------|----------------|----------------|----------|
| 1 | 容量停止計画<br>₪ | 実需給<br>年度 | 電源等識別番号    | 電源等の名称     | 電源等差替D      | 差替元電源<br>等識別番号 | 受電地点特定番号                                | 枝番 | 停止設備(号機単位の名    | 3称) (新 | 系統コード<br>(号機単位) | 作業開始<br>年月日 | 作業開<br>始時分                                         | 作業終了年<br>月日 | 作業終<br>了時分 | 広域受付<br>番号 | 出力可能容<br>量[kW] | 容量停止計<br>画登録状況 | 登録<br>区分 |
| 2 | 1202400001  | 2024      | 1111111111 | バターン018-01 |             |                | 000000000000000000000000000000000000000 | 1  | バターン018-01_1号機 | 0      | 00006           | 20240701    | 0000                                               | 20240901    | 0030       | 100001     | 300000         | 03             | 2        |
| З | 1202400002  | 2024      | 1111111112 | バターン061-01 |             |                | 0100001111223344000001                  | 1  | パターン061-01_1号機 | 1      | 11111 /         | 20240702    | 0000                                               | 20240702    | 2359       |            | 300000         |                | 3        |
| 4 | 1202400003  | 2024      | 1111111113 | バターン145-02 | 99999999991 | 11111111114    | 000000000000000000000000000000000000000 | 3  | パターン145-02_3号機 | 0      | 0029 /          | 20240401    | 0000                                               | 20240630    | 2359       |            | 300000         |                | 3        |
|   |             |           |            |            |             |                |                                         |    |                |        | [               |             |                                                    |             |            |            |                |                | <u> </u> |
|   | 変更·耳        | 収消を       | 行いたい容      | 量停止計       | 画ID         |                |                                         |    | 2              | 登録     | マ分が             | い?:変要       | 更の場                                                |             |            |            | •登             | 録区分            |          |
|   | を記載す        | する。       |            |            |             |                |                                         |    |                |        | 亦面し             |             | ~- <i>&gt;                                    </i> |             |            |            | つ.衣            | 西              |          |
|   | 灾景信         | ı⊢≣+ī     | あID/+突島    | ] 信止計面     | i           |                |                                         |    |                |        | 夕丈い             | マリトラ        | 未为                                                 |             |            |            | 2.2            |                |          |
|   |             |           |            |            | 見           |                |                                         |    | ſ              | 間(こ    | .修止9            | る。          |                                                    |             |            |            | 3:月            | 以月             |          |
|   | 画面(こ)       | (唯記       | 。可能。       |            |             |                |                                         |    | L              |        |                 |             |                                                    |             |            |            | 4: 新           | <b>f</b> 規採番   | ŕ        |
|   | 詳細は         | 容量す       | ト場システ/     | ムマニュアル     | 容           |                |                                         |    |                |        |                 |             |                                                    |             |            |            | × 1            | (+/市田)         | .181.5   |
|   | 景信止         | <br>≣+面/  | りつ音を参      | 昭          |             |                |                                         |    |                |        |                 |             |                                                    |             |            |            | ×1             | は反用し           | 1001     |
|   | 里门工         |           | の2早で彡      | ᇧᇇᅌ        |             |                |                                         |    |                |        |                 |             |                                                    |             |            |            |                |                |          |

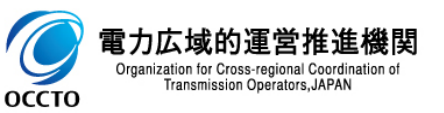

### (3) アセスメント算定諸元

#### ① 新規登録

### CSVファイルをEXCELで開いた場合

| Å  | А          | В        | С            | D          | E    | F    | G    | Н    | Ι    | J    | ĸ    | L    | M    | N    | 0    | P    | Q    | R    | S    | Т    | U    | V    | W    | Х    | Y     | Z     | AA    |
|----|------------|----------|--------------|------------|------|------|------|------|------|------|------|------|------|------|------|------|------|------|------|------|------|------|------|------|-------|-------|-------|
| 1  | 実需給年<br>月日 | 情報区<br>分 | 提出事業<br>者コード | 電源等識別番号    | 0:00 | 0:30 | 1:00 | 1:30 | 2:00 | 2:30 | 3:00 | 3:30 | 4:00 | 4:30 | 5:00 | 5:30 | 6:00 | 6:30 | 7:00 | 7:30 | 8:00 | 8:30 | 9:00 | 9:30 | 10:00 | 10:30 | 11:00 |
| 2  | 20240401   | 01       | 0921         | 2024100101 | 1200 | 1200 | 1200 | 1200 | 1200 | 1200 | 1200 | 1200 | 1200 | 1200 | 1200 | 1200 | 1200 | 1200 | 1200 | 1200 | 1200 | 1200 | 1200 | 1200 | 1200  | 1200  | 1200  |
| З  | 20240402   | 01       | 0921         | 2024100101 | 1200 | 1200 | 1200 | 1200 | 1200 | 1200 | 1200 | 1200 | 1200 | 1200 | 1200 | 1200 | 1200 | 1200 | 1200 | 1200 | 1200 | 1200 | 1200 | 1200 | 1200  | 1200  | 1200  |
| 4  | 20240403   | 01       | 0921         | 2024100101 | 1200 | 1200 | 1200 | 1200 | 1200 | 1200 | 1200 | 1200 | 1200 | 1200 | 1200 | 1200 | 1200 | 1200 | 1200 | 1200 | 1200 | 1200 | 1200 | 1200 | 1200  | 1200  | 1200  |
| 5  | 20240404   | 01       | 0921         | 2024100101 | 1200 | 1200 | 1200 | 1200 | 1200 | 1200 | 1200 | 1200 | 1200 | 1200 | 1200 | 1200 | 1200 | 1200 | 1200 | 1200 | 1200 | 1200 | 1200 | 1200 | 1200  | 1200  | 1200  |
| 6  | 20240405   | 01       | 0921         | 2024100101 | 1200 | 1200 | 1200 | 1260 | 1200 | 1200 | 1200 | 1200 | 1200 | 1200 | 1200 | 1200 | 1200 | 1200 | 1200 | 1200 | 1200 | 1200 | 1200 | 1200 | 1200  | 1200  | 1200  |
| 7  | 20240406   | 01       | 0921         | 2024100101 | 1200 | 1200 | 1200 | 1200 | 1200 | 1200 | 1200 | 1200 | 1200 | 1200 | 1200 | 1200 | 1200 | 1200 | 1200 | 1200 | 1200 | 1200 | 1200 | 1200 | 1200  | 1200  | 1200  |
| 8  | 20240407   | 01       | 0921         | 2024100101 | 1200 | 1200 | 1200 | 1200 | 1200 | 1200 | 1200 | 1200 | 1200 | 1200 | 1200 | 1200 | 1200 | 1200 | 1200 | 1200 | 1200 | 1200 | 1200 | 1200 | 1200  | 1200  | 1200  |
| 9  | 20240408   | 01       | 0921         | 2024100101 | 1200 | 1200 | 1200 | 1200 | 1200 | 1200 | 1200 | 1200 | 1200 | 1200 | 1200 | 1200 | 1200 | 1200 | 1200 | 1200 | 1200 | 1200 | 1200 | 1200 | 1200  | 1200  | 1200  |
| 10 | 20240409   | 01       | 0921         | 2024100101 | 1200 | 1200 | 1200 | 1200 | 1200 | 1200 | 1200 | 1200 | 1200 | 1200 | 1200 | 1200 | 1200 | 1200 | 1200 | 1200 | 1200 | 1200 | 1200 | 1200 | 1200  | 1200  | 1200  |
| 11 | 20240410   | 01       | 0921         | 2024100101 | 1200 | 1200 | 1200 | 1200 | 1200 | 1200 | 1200 | 1200 | 1200 | 1200 | 1200 | 1200 | 1200 | 1200 | 1200 | 1200 | 1200 | 1200 | 1200 | 1200 | 1200  | 1200  | 1200  |
| 12 | 20240411   | 01       | 0921         | 2024100101 | 1200 | 1200 | 1200 | 1200 | 1200 | 1200 | 1200 | 1200 | 1200 | 1200 | 1200 | 1200 | 1200 | 1200 | 1200 | 1200 | 1200 | 1200 | 1200 | 1200 | 1200  | 1200  | 1200  |
|    |            |          |              |            |      |      |      |      |      |      |      |      |      |      |      |      |      |      |      |      |      |      |      |      |       |       |       |

各情報を提出する際は、一月 分を1ファイルにまとめて記載し て登録する。

電力広域的運営推進機関 Organization for Cross-regional Coordination of Transmission Operators, JAPAN

оссто

| ·情報区分         |
|---------------|
| 01:発電計画       |
| 02:発電上限       |
| 03:発電量調整受電電力量 |
| 04:市場応札量      |

0:00~0:30まで(1コマ目) の実績を入力する。以降の時 間帯も同様に入力する。 ※単位はkWで記載ください。

0:00~23:30まですべて記載 する。

### (3) アセスメント算定諸元

#### ※注意事項

・1度にアップロードできる上限レコード数は26,479レコードです。

上限レコード数を超える場合は、事業者コードごとにファイル分割を行い、複数回に分けてアップロードを実施お願いします。

- ・上限レコード数でのアップロードは約30分程度かかります。
- ・以下2つの計画の登録は並列で処理できないので、2つのうちいずれかの処理中に、計画を提出すると待ちになってしまいます。 ①アセスメント算定諸元
- ②差替配分供給力

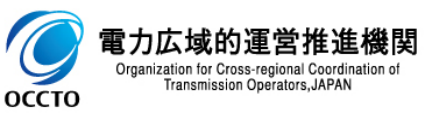

### (3) アセスメント算定諸元

#### 2 変更

#### CSVファイルをEXCELで開いた場合

|    | A          | В        | С            | D          | E      | F    | G    | Н    | I    | J    | К    | L                                       | M    | N    | 0    | P    | Q    | R    | S    | Т    | U        | V    | W    | X    | Y     | Z     |    |
|----|------------|----------|--------------|------------|--------|------|------|------|------|------|------|-----------------------------------------|------|------|------|------|------|------|------|------|----------|------|------|------|-------|-------|----|
| 1  | 実需給年<br>月日 | 情報区<br>分 | 提出事業<br>者コード | 電源等識別番号    | 0:00   | 0:30 | 1:00 | 1:30 | 2:00 | 2:30 | 3:00 | 3:30                                    | 4:00 | 4:30 | 5:00 | 5:30 | 6:00 | 6:30 | 7:00 | 7:30 | 8:00     | 8:30 | 9:00 | 9:30 | 10:00 | 10:30 | 11 |
| 2  | 20240401   | 01       | 0921         | 2024100101 | 1300 🔪 | 1200 | 1200 | 1200 | 1200 | 1200 | 1200 | 1200                                    | 1200 | 1200 | 1200 | 1200 | 1200 | 1200 | 1200 | 1200 | 1200     | 1200 | 1200 | 1200 | 1200  | 1200  | 12 |
| З  | 20240402   | 01       | 0921         | 2024100101 | 1200   | 1200 | 1200 | 1200 | 1200 | 1200 | 1200 | 1200                                    | 1200 | 1200 | 1200 | 1200 | 1200 | 1200 | 1200 | 1200 | 1200     | 1200 | 1200 | 1200 | 1200  | 1200  | 12 |
| 4  | 20240403   | 01       | 0921         | 2024100101 | 1200   | 1200 | 1200 | 1200 | 1200 | 1200 | 1200 | 1200                                    | 1200 | 1200 | 1200 | 1200 | 1200 | 1200 | 1200 | 1200 | 1200     | 1200 | 1200 | 1200 | 1200  | 1200  | 12 |
| 5  | 20240404   | 01       | 0921         | 2024100101 | 1200   | 1200 | 1200 | 1200 | 1200 | 1200 | 1200 | 1200                                    | 1200 | 1200 | 1200 | 1200 | 1200 | 1200 | 1200 | 1200 | 1200     | 1200 | 1200 | 1200 | 1200  | 1200  | 12 |
| 6  | 20240405   | 01       | 0921         | 2024100101 | 1200   | 1200 | 1200 | 1200 | 1200 | 1200 | 1200 | 1200                                    | 1200 | 1200 | 1200 | 1200 | 1200 | 1200 | 1200 | 1200 | 1200     | 1200 | 1200 | 1200 | 1200  | 1200  | 12 |
| 7  | 20240 🔥    | 01       | 0921         | 2024100101 | 1200   | 1200 | 1200 | 1200 | 1200 | 1200 | 1200 | 1200                                    | 1200 | 1200 | 1200 | 1200 | 1200 | 1200 | 1200 | 1200 | 1200     | 1200 | 1200 | 1200 | 1200  | 1200  | 12 |
| 8  | 20240407   | 01       | 0921         | 2024100101 | 1200   | 1200 | 1200 | 1200 | 1200 | 1200 | 1200 | 1200                                    | 1200 | 1200 | 1200 | 1200 | 1200 | 1200 | 1200 | 1200 | 1200     | 1200 | 1200 | 1200 | 1200  | 1200  | 12 |
| 9  | 20240408   | 01       | 0921         | 2024100101 | 1200   | 1200 | 1200 | 1200 | 1200 | 1200 | 1200 | 1200                                    | 1200 | 1200 | 1200 | 1200 | 1200 | 1200 | 1200 | 1200 | 1200     | 1200 | 1200 | 1200 | 1200  | 1200  | 12 |
| 10 | 20240409   | 01       | 0921         | 2024100101 | 1200   | 1200 | 1200 | 1200 | 1200 | 1200 | 1200 | 1200                                    | 1200 | 1200 | 1200 | 1200 | 1200 | 1200 | 1200 | 1200 | 1200     | 1200 | 1200 | 1200 | 1200  | 1200  | 12 |
| 11 | 20240410   | 01       | 0921         | 2024100101 | 1200   | 1200 | 1200 | 1200 | 1200 | 1200 | 1200 | 1200                                    | 1200 | 1200 | 1200 | 1200 | 1200 | 1200 | 1200 | 1200 | 1200     | 1200 | 1200 | 1200 | 1200  | 1200  | 12 |
| 12 | 20240411   | 01       | 0921         | 2024100101 | 1200   | 1200 | 1200 | 1200 | 1200 | 1200 | 1200 | 1200                                    | 1200 | 1200 | 1200 | 1200 | 1200 | 1200 | 1200 | 1200 | 1200     | 1200 | 1200 | 1200 | 1200  | 1200  | 12 |
|    |            |          |              |            |        |      |      |      |      |      |      | ~ ~ ~ ~ ~ ~ ~ ~ ~ ~ ~ ~ ~ ~ ~ ~ ~ ~ ~ ~ | <    |      |      |      |      |      |      |      | <u> </u> |      |      |      |       |       | _  |

| 各情報を提出する際は、変更し<br>ない日も含め一月分を1ファイル<br>こまとめて記載して登録する。 | ・情報区分<br>01:発電計画<br>02:発電上限<br>03:発電量調整受電電力量 | 0:00~0:30まで(1コマ目)<br>の実績を入力する。以降の時<br>間帯も同様に入力する。 | 変更しないコマも含め0:00~23:30ま<br>ですべて記載する。 |
|-----------------------------------------------------|----------------------------------------------|---------------------------------------------------|------------------------------------|
|                                                     | 03.先电重调金叉电电力重<br>04:市場応札量                    | ※単位はkWで記載ください。                                    |                                    |
|                                                     |                                              |                                                   |                                    |

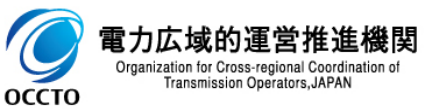

## (4) 差替配分供給力

#### ※注意事項

・排他エラー発生時、エラーCSVにはシステムエラーとして出力されます。

・以下2つの計画の登録は並列で処理できないので、2つのうちいずれかの処理中に、計画を提出すると待ちになってしまいます。

①アセスメント算定諸元

②差替配分供給力

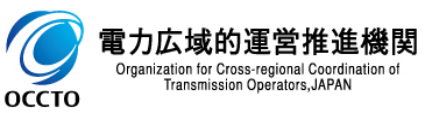

#### (4) 差替配分供給力

#### ① 新規登録

- "14:00","14:30","15:00","15:30","16:00","16:30","17:00″,"17:30″,"18:30″,"18:30″,"19:30″,"20:00″,"20:30″,"21:00″,"21:30″,"22:00″,"22:30″,"23:0 0″,″23:30″↩

#### CSVファイルをEXCELで開いた場合

Transmission Operators, JAPAN

оссто

| A  | А        | В        | C Ì          | D          | E              | F          | G    | Н    | Ι    | J    | K    | L    | M    | N    | 0    | Р    | Q    | R    | S    | Т    | U    | V    |
|----|----------|----------|--------------|------------|----------------|------------|------|------|------|------|------|------|------|------|------|------|------|------|------|------|------|------|
| 1  | 実需給年月日   | 情報<br>区分 | 提出事業<br>者コード | 電源等識別番号    | 差替先電源等<br>識別番号 | 差替Ⅳ        | 0:00 | 0:30 | 1:00 | 1:30 | 2:00 | 2:30 | 3:00 | 3:30 | 4:00 | 4:30 | 5:00 | 5:30 | 6:00 | 6:30 | 7:00 | 7:30 |
| 2  | 20240401 | 04       | 0911         | 2024424101 | 2024111203     | 9000000004 | 100  | 100  | 100  | 100  | 100  | 100  | 100  | 100  | 100  | 100  | 100  | 100  | 100  | 100  | 100  | 100  |
| 3  | 20240402 | 04       | 0911         | 2024424101 | 2024111203     | 9000000004 | 100  | 160  | 100  | 100  | 100  | 100  | 100  | 100  | 100  | 100  | 100  | 100  | 100  | 100  | 100  | 100  |
| 4  | 20240403 | 04       | 0911         | 2024424101 | 2024111203     | 9000000004 | 100  | 100  | 100  | 100  | 100  | 100  | 100  | 100  | 100  | 100  | 100  | 100  | 100  | 100  | 100  | 100  |
| 5  | 20240404 | 04       | 0911         | 2024424101 | 2024111203     | 9000000004 | 100  | 100  | 160  | 100  | 100  | 100  | 100  | 100  | 100  | 100  | 100  | 100  | 100  | 100  | 100  | 100  |
| 6  | 20240405 | 04       | 0911         | 2024424101 | 2024111203     | 9000000004 | 100  | 100  | 100  | 100  | 100  | 100  | 100  | 100  | 100  | 100  | 100  | 100  | 100  | 100  | 100  | 100  |
| 7  | 20240406 | 04       | 0911         | 2024424101 | 2024111203     | 9000000004 | 100  | 100  | 100  | 180  | 100  | 100  | 100  | 100  | 100  | 100  | 100  | 100  | 100  | 100  | 100  | 100  |
| 8  | 20240407 | 04       | 0911         | 2024424101 | 2024111203     | 9000000004 | 100  | 100  | 100  | 100  | 100  | 100  | 100  | 100  | 100  | 100  | 100  | 100  | 100  | 100  | 100  | 100  |
| 9  | 20240408 | 04       | 0911         | 2024424101 | 2024111203     | 9000000004 | 100  | 100  | 100  | 100  | 160  | 100  | 100  | 100  | 100  | 100  | 100  | 100  | 100  | 100  | 100  | 100  |
| 10 | 20240409 | 04       | 0911         | 2024424101 | 2024111203     | 9000000004 | 100  | 100  | 100  | 100  | 100  | 100  | 100  | 100  | 100  | 100  | 100  | 100  | 100  | 100  | 100  | 100  |
| 11 | 20240410 | 04       | 0911         | 2024424101 | 2024111203     | 9000000004 | 100  | 100  | 100  | 100  | 100  | 160  | 100  | 100  | 100  | 100  | 100  | 100  | 100  | 100  | 100  | 100  |
| 12 | 20240411 | 04       | 0911         | 2024424101 | 2024111203     | 9000000004 | 100  | 100  | 100  | 100  | 100  | 100  | 100  | 100  | 100  | 100  | 100  | 100  | 100  | 100  | 100  | 100  |
| 13 | 20240412 | 04       | 0911         | 2024424101 | 2024111203     | 9000000004 | 100  | 100  | 100  | 100  | 100  | 100  | 100  | 100  | 100  | 100  | 100  | 100  | 100  | 100  | 100  | 100  |
|    |          |          |              |            |                |            |      |      |      |      |      |      |      |      |      |      |      |      |      |      |      |      |

| <u>i</u>                                                                                                    |                                      |                           | No. 1997             | <u>N</u>                                   |
|----------------------------------------------------------------------------------------------------|--------------------------------------|---------------------------|----------------------|--------------------------------------------|
| 各情報を提出する際は、一月<br>分を1ファイルにまとめて記載し<br>て登録する。                                                                             | ・情報区分<br>01:発電計画<br>02:発電上阻          | 自電源のアセスメントに<br>使用する差替先電源の |                      | 0:00~23:30まですべて記載<br>する。                   |
|                                                                                                    | 02.先电工版<br>03:発電量調整受電電力量<br>04:市場応札量 | 差替配分供給力を提出<br>する際に記載する。   | 0:00~0:30までの実績を入力する  | <ul> <li>〔1□マ目〕</li> <li>3。以降の時</li> </ul> |
| で<br>電力広域的運営推進機関<br>Organization for Cross-regional Coordination of<br>Organization for Cross-regional Coordination of |                                      |                           | 間帯も同様に入た<br>※単位はkWで話 | 力する。<br>]載ください。                            |

# (4) 差替配分供給力

#### 2 変更

#### CSVファイルをEXCELで開いた場合

| , "đ | A        | В        | C`           | D          | E              | F          | G     | Н     | I     | J    | K    | L    | M    | N    | 0    | Р    | Q    | R    | S    | Т    |
|------|----------|----------|--------------|------------|----------------|------------|-------|-------|-------|------|------|------|------|------|------|------|------|------|------|------|
| 1    | 実需給年月日   | 情報<br>区分 | 提出事業<br>者コート | 電源等識別番号    | 差替先電源等<br>識別番号 | 差替₪        | 0:00  | 0:30  | 1:00  | 1:30 | 2:00 | 2:30 | 3:00 | 3:30 | 4:00 | 4:30 | 5:00 | 5:30 | 6:00 | 6:30 |
| 2    | 20240401 | 04       | 0911         | 2024424101 | 2024111203     | 9000000004 | 200 🕚 | 100   | 100   | 100  | 100  | 100  | 100  | 100  | 100  | 100  | 100  | 100  | 100  | 100  |
| З    | 20240402 | 04       | 0911         | 2024424101 | 2024111203     | 9000000004 | 100   | 100   | 100   | 100  | 100  | 100  | 100  | 100  | 100  | 100  | 100  | 100  | 100  | 100  |
| 4    | 20240403 | 04       | 0911         | 2024424101 | 2024111203     | 9000000004 | 100   | 100   | 100   | 100  | 100  | 100  | 100  | 100  | 100  | 100  | 100  | 100  | 100  | 100  |
| 5    | 20240404 | 04       | 0911         | 2024424101 | 2024111203     | 9000000004 | 100   | 100 ` | 100   | 100  | 100  | 100  | 100  | 100  | 100  | 100  | 100  | 100  | 100  | 100  |
| 6    | 20240405 | 04       | 0911         | 2024424101 | 2024111203     | 9000000004 | 100   | 100   | 100   | 100  | 100  | 100  | 100  | 100  | 100  | 100  | 100  | 100  | 100  | 100  |
| 7    | 20240406 | 04       | 0911         | 2024424101 | 2024111203     | 9000000004 | 100   | 100   | 100 🔪 | 100  | 100  | 100  | 100  | 100  | 100  | 100  | 100  | 100  | 100  | 100  |
| 8    | 20240407 | 04       | 0911         | 2024424101 | 2024111203     | 9000000004 | 100   | 100   | 100   | 100  | 100  | 100  | 100  | 100  | 100  | 100  | 100  | 100  | 100  | 100  |
| 9    | 20240408 | 04       | 0911         | 2024424101 | 2024111203     | 9000000004 | 100   | 100   | 100   | 100  | 100  | 100  | 100  | 100  | 100  | 100  | 100  | 100  | 100  | 100  |
| 10   | 20240409 | 04       | 0911         | 2024424101 | 2024111203     | 9000000004 | 100   | 100   | 100   | 100  | 100  | 100  | 100  | 100  | 100  | 100  | 100  | 100  | 100  | 100  |
| 11   | 20240410 | 04       | 0911         | 2024424101 | 2024111203     | 9000000004 | 100   | 100   | 100   | 100  | 100  | 100  | 100  | 100  | 100  | 100  | 100  | 100  | 100  | 100  |
| 12   | 20240411 | 04       | 091-1        | 2024424101 | 2024111203     | 9000000004 | 100   | 100   | 100   | 100  | 100  | 100  | 100  | 100  | 100  | 100  | 100  | 100  | 100  | 100  |

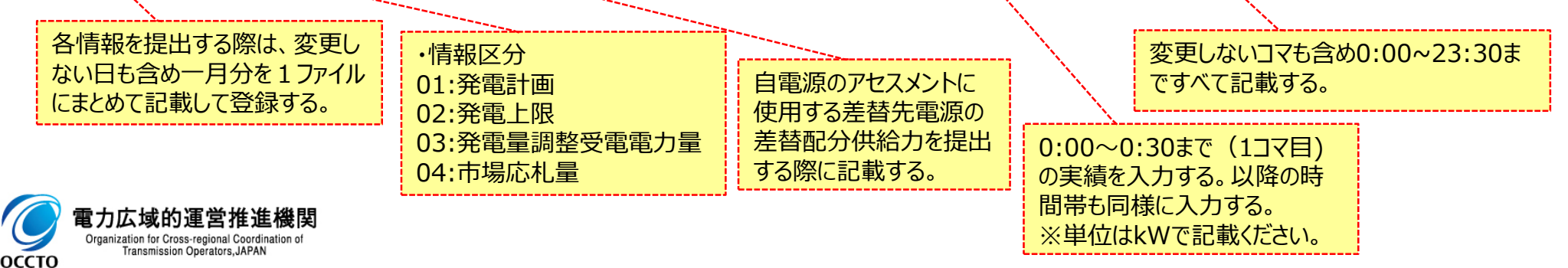

# 変更履歴

| 版数  | 改版日       | 改版内容                                   | 備考 |
|-----|-----------|----------------------------------------|----|
| 第1版 | 2023/12/6 | 新規作成                                   |    |
| 第2版 | 2024/5/21 | p11 CSVファイルの拡張子が小文字のみ登録可能である注意事項の記載を削除 |    |
|     |           |                                        |    |
|     |           |                                        |    |
|     |           |                                        |    |
|     |           |                                        |    |
|     |           |                                        |    |
|     |           |                                        |    |
|     |           |                                        |    |
|     |           |                                        |    |
|     |           |                                        |    |
|     |           |                                        |    |
|     |           |                                        |    |
|     |           |                                        |    |
|     |           |                                        |    |

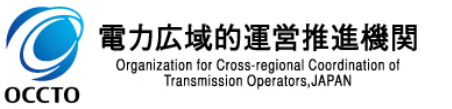